Управление по образованию и науке администрации города Сочи

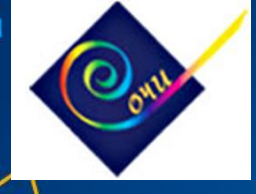

### Внедрение эффективных моделей организации школьного питания. Система безналичной оплаты.

### Тумасян Вероника Гарриевна

главный специалист управления по образованию и науке администрации города Сочи

# Сеть общеобразовательных организаций г. Сочи

Всего – 68 школ, в том числе:

- 44 средних полных9 гимназий
- 5 лицеев
- 7 основных
- 2 начальных

### Охват безналичной оплатой – 68 учреждений (100%)

### охват проектом «Карта школьника» -45 учреждений (66,2%)

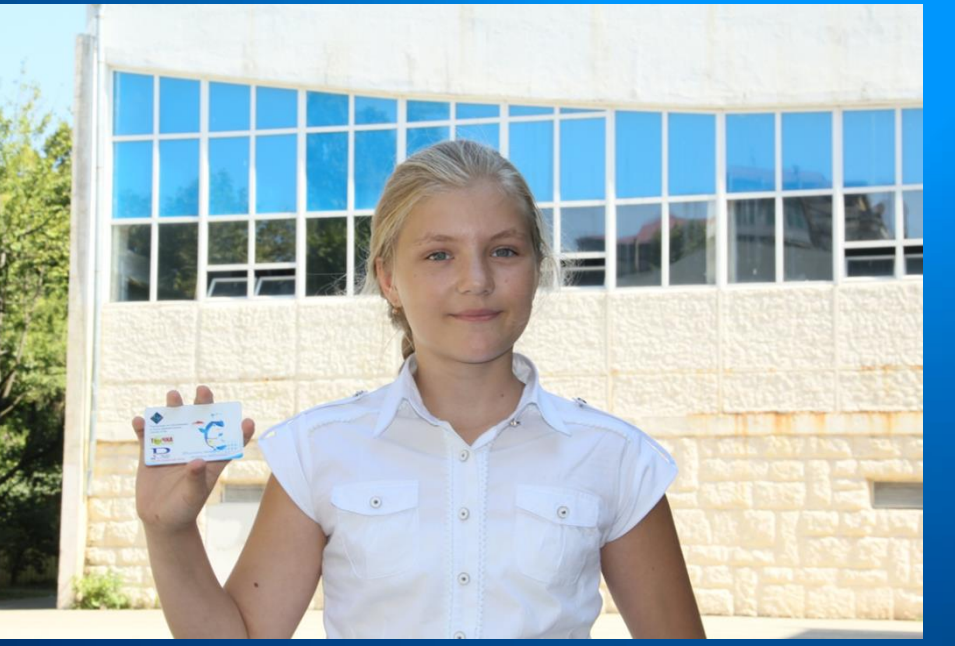

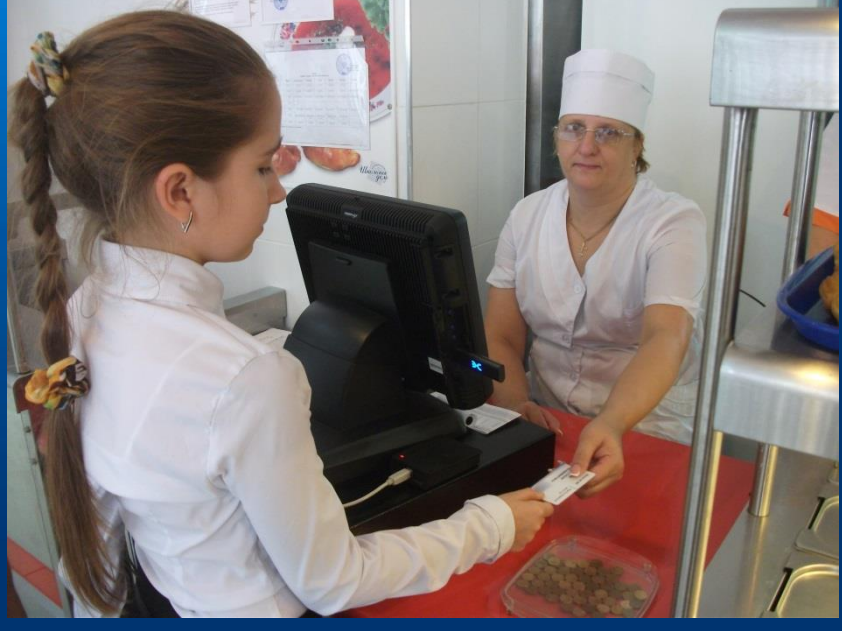

# Система безналичной оплаты школьного питания

На сайте www.anossp.ru, в разделе «Личный кабинет» можно:

-Проверить баланс лицевого счета

-Построить отчёт чем питался ребёнок в школьной столовой

-Распечатать детализацию -Оплатить питание Пополнение Лицевого счета учащегося, через: банкоматы, терминалы, компьютер, смартфон, личный кабинет, Сбербанк Online

После пополнения ЛС, можно питаться в столовой, предъявив карту питания кассиру

# Преимущества системы безналичной оплаты школьного питания.

### Для учеников:

-Быстрое обслуживание; отсутствие очередей; удобство оплаты.

#### Для родителей:

- -Уверенность в здоровом питании ребенка т.к. деньги по карте можно потратить только в столовой и буфете школы;
- -Контроль расходования денежных средств и покупаемых блюд. Все операции по карте отражаются в Личном кабинете учащегося;
- Уверенность в том, что у ребенка не отнимут деньги и он их не потеряет.
- В случае утери карты денежные средства не теряются, остаются на лицевом счете. Перевыпускается новая карта.

#### Для школ:

- -Изъятие из оборота наличных средств;
- -Отсутствие необходимости классным руководителям собирать денежные средства за питание;
- -Оперативное получение удобной отчетности.

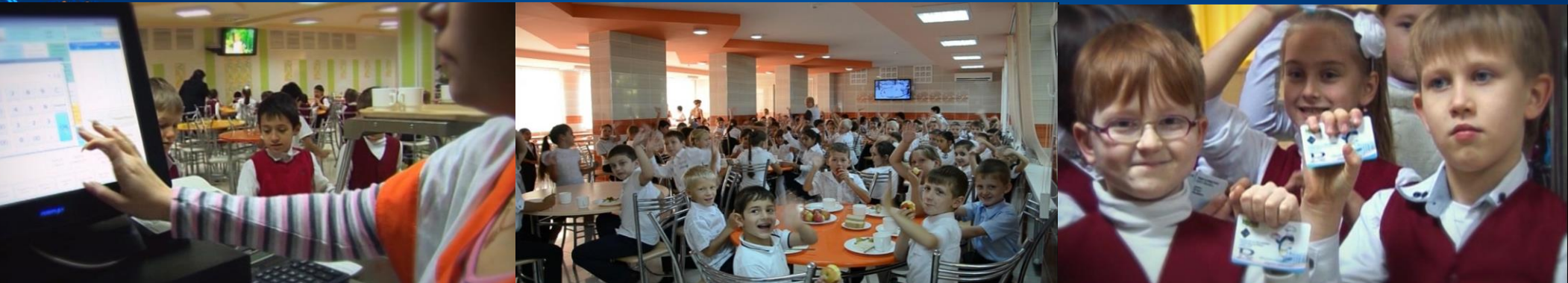

# Способы пополнения лицевого счета ученика (карты учащегося)

|          | Сбербанк<br>Онлайн                          | Личный кабинет                                                                    |  |
|----------|---------------------------------------------|-----------------------------------------------------------------------------------|--|
| СБЕРБАНК | Погин, идентификатор                        | Номер лицевого счета                                                              |  |
|          | Пароль                                      | Войти                                                                             |  |
|          | Не могу войти                               | Я согласен с Условиями использования<br>Как получить пароль / Восстановить доступ |  |
| СБЕРБАНК | <u>Регистрация</u><br>Нужна карта Сбербанка |                                                                                   |  |
|          | и мобильный телефон                         |                                                                                   |  |

\*Оплата через сервис «Сбербанк Онлайн»

\*Оплата через терминалы Сбербанка.

\*Оплата через сайт anossp.ru, в разделе «Личный кабинет»

\*Оплата через терминалы «Qiwi» (есть в каждой школе)

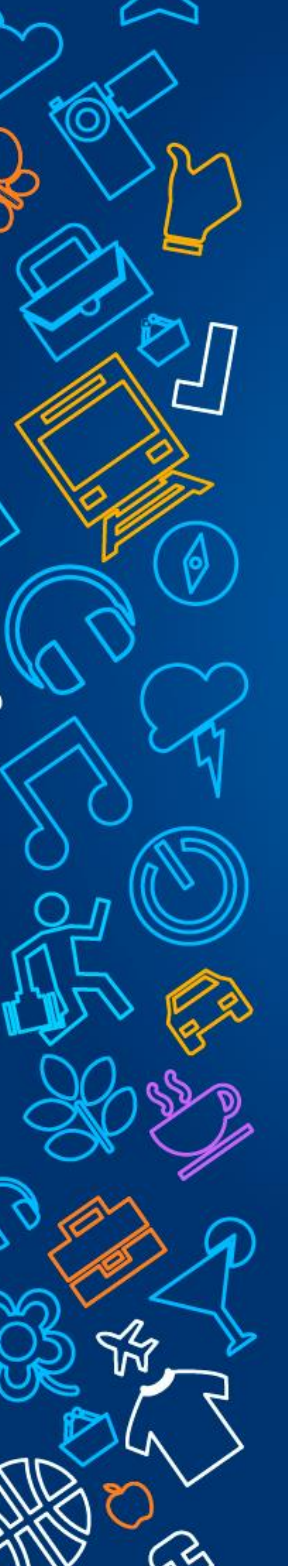

### Присвоение лицевых счетов учащимся Изготовление «Карт учащихся»

Школы подают списки школьников на присвоение и изготовление карт Присвоение лицевых счетов/изготовление карт в течении двух дней Выдача карт «ответственному по питанию»

В школьной столовой: Активация карты/Расчёт/Детализация

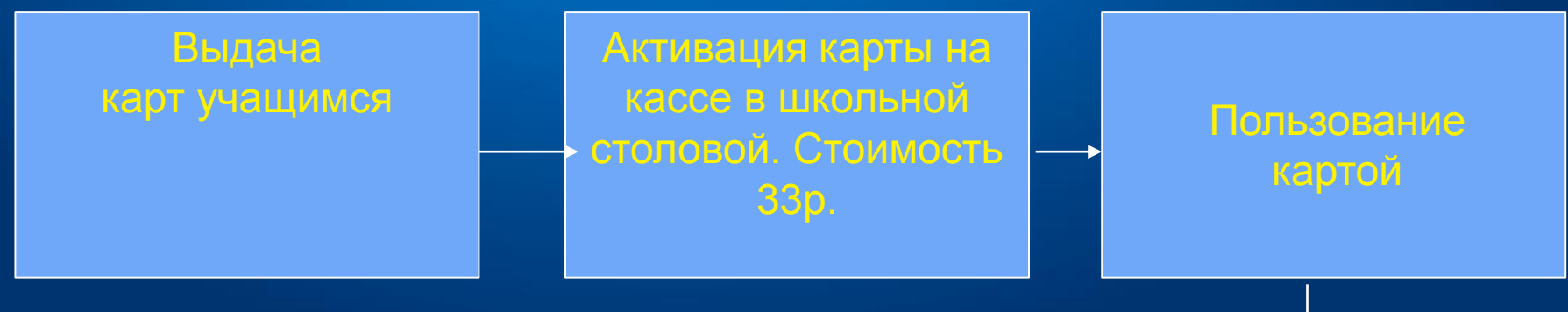

На кассе можно получить логин и пароль от личного кабинета

в чеке.

# Кассовое оборудование и программное обеспечение

Для эффективного управления школьным питанием постоянно обновляется кассовое оборудование современными комплектующими и программным обеспечением. На сегодняшний день используется оборудование с такими характеристиками:

#### -Кассовое оборудование:

Моноблоки Posiflex KS6715 Принтеры StarMicroniks A001 Настольный считыватели карт учащегося Z-2USB

Источник питания UPS-Ippon

### -Серверное оборудование:

Серверы фирмы HP ProLiant

-Используемое лицензионное программное обеспечен Windows Server 2012 R2 Standart Антивирус Kaspersky Endpoint Security 10 SSL – сертификаты безопасности SQL Server 1С Предприятие

Конфигурация 1С «Школьный буфет»

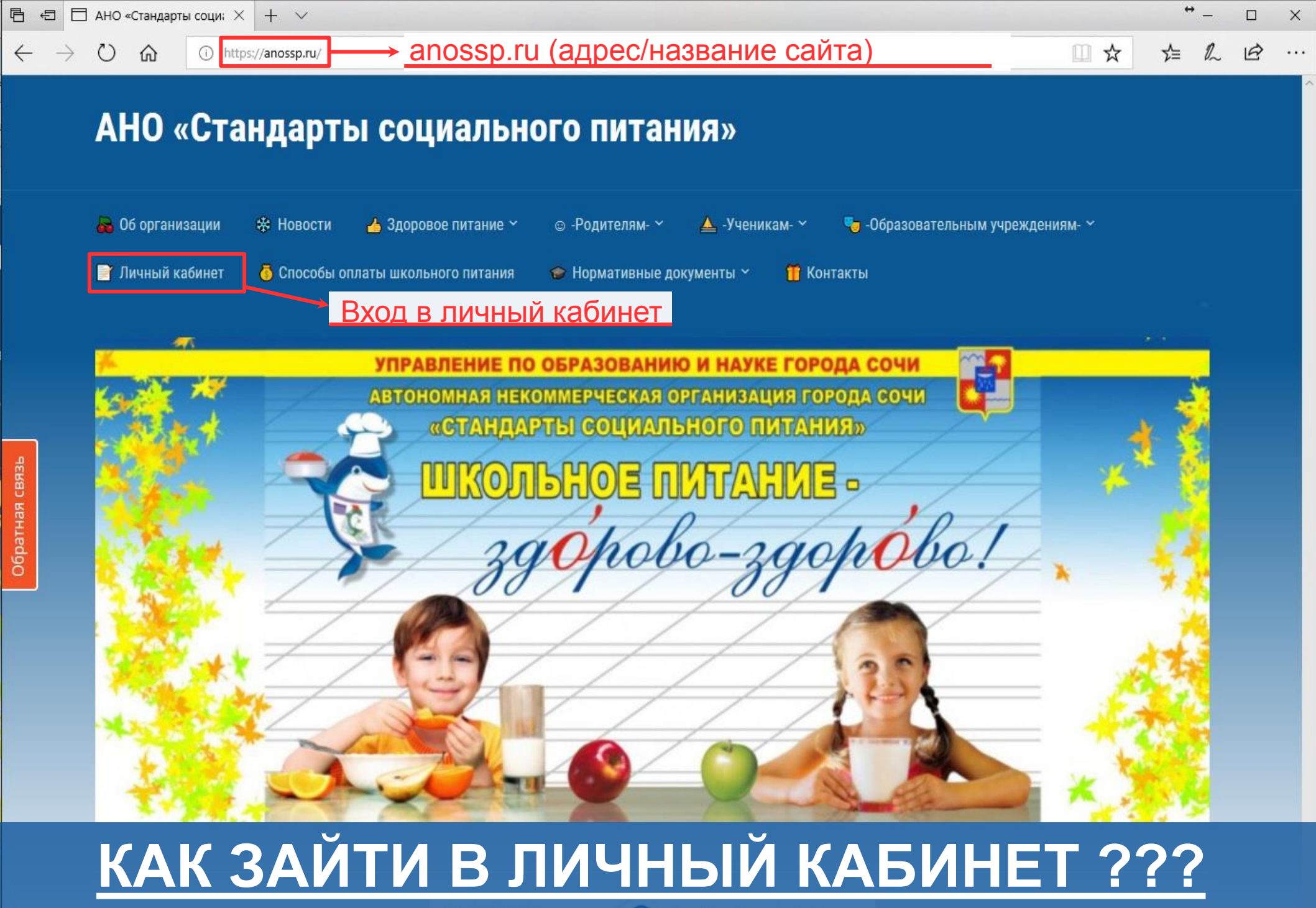

госуслуги Проще, чем кажется Зарегистрируйтесь на gosusiugi.ru и получайте госуслуги без очереде и сложностей

×

#### Вход в личный кабинет учащегося

| Личный кабинет                                                                    |  |  |  |  |  |
|-----------------------------------------------------------------------------------|--|--|--|--|--|
| Номер лицевого счета                                                              |  |  |  |  |  |
| Пароль                                                                            |  |  |  |  |  |
| Войти                                                                             |  |  |  |  |  |
| Я согласен с Условиями использования<br>Как получить пароль / Восстановить доступ |  |  |  |  |  |

## ДОСТУП В ЛИЧНЫЙ КАБИНЕТ УЧАЩЕГОСЯ

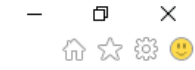

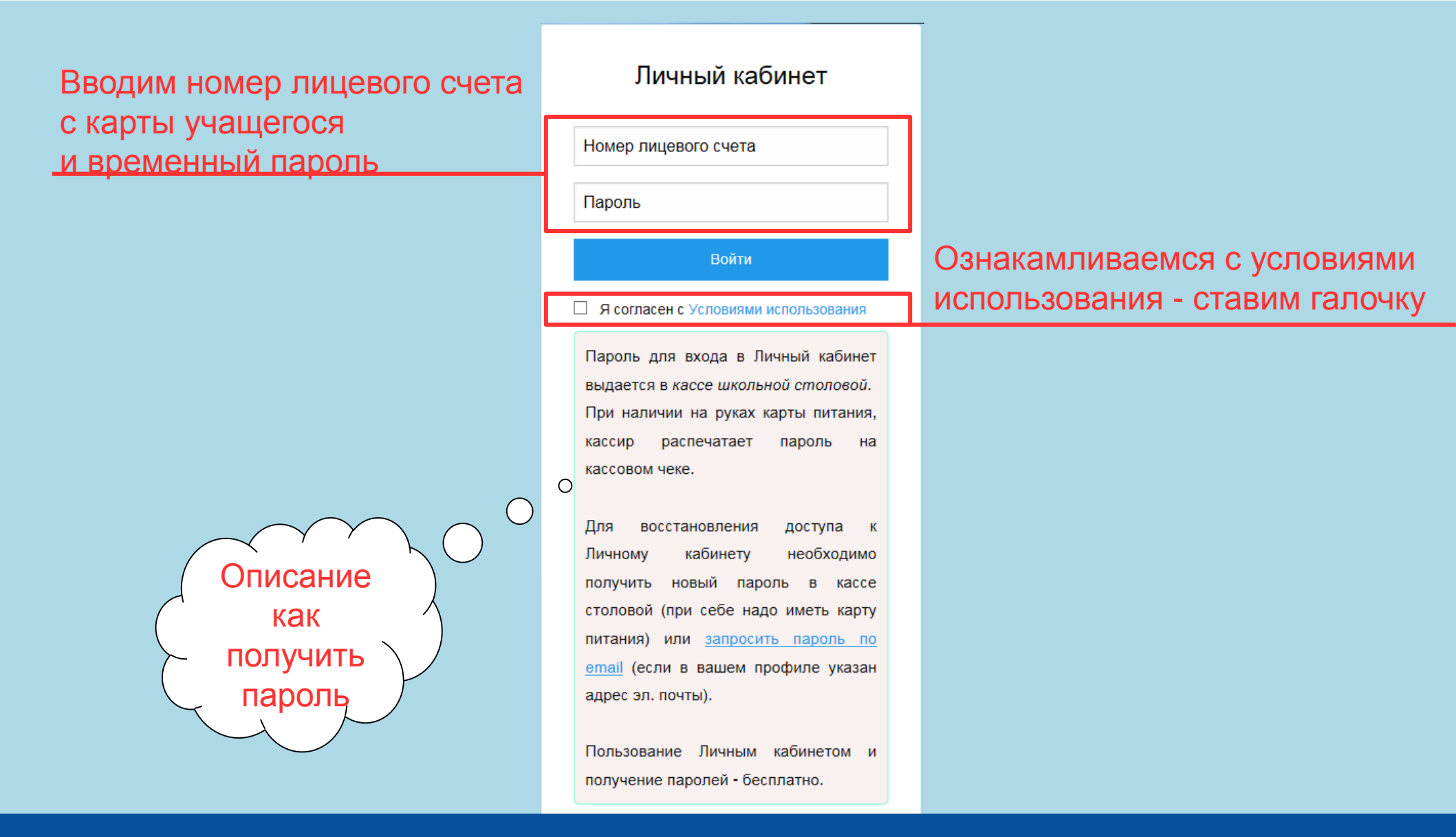

×

## ДОСТУП В ЛИЧНЫЙ КАБИНЕТ УЧАЩЕГОСЯ

×

#### Установка пароля Ο

Для использования личного кабинета вам необходимо изменить временный пароль на постоянный.

Новый пароль:

Подтвердите новый паролы:

Установить постоянный пароль

При первой авторизации в личном кабинете будет предложено сменить Временный пароль на постоянный

### УСТАНОВКА ПОСТОЯННОГО ПАРОЛЯ

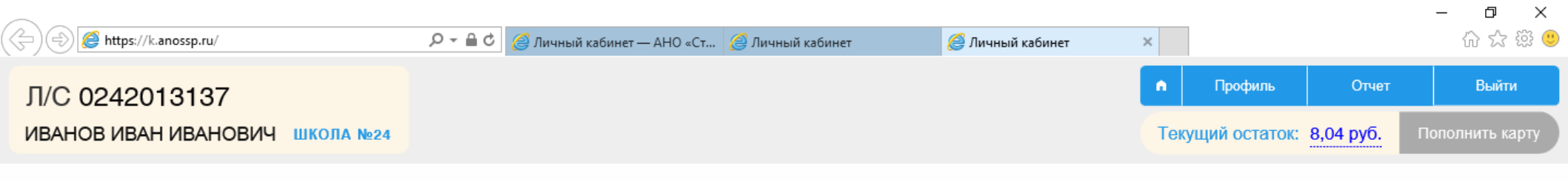

#### Добро пожаловать в личный кабинет учащегося!

В Личном кабинете вы можете отслеживать поступление денежных средств на счет, просматривать историю платежей, а также пополнять счет со своей банковской карты. Информация по лицевому счету запрашивается в реальном времени из центрального сервера расчетов АНО "ССП" и

отображается на сайте напрямую, без промежуточной обработки.

Система работает в тестовом режиме, по техническим вопросам обращайтесь в отдел автоматизации: e-mail: it@anossp.ru тел.: +7 900 00 19 710

### ОКНО ПРИВЕТСТВИЯ

| ← 🛞 🥖 https://k.anossp.ru/profile | 🔎 – 🔒 🖒 <i> </i> Іичный кабинет | — АНО «Ст 🧭 Личный кабинет | 🙋 Личный кабинет | ×        |         |                   | - □ ×<br>☆☆☺ |
|-----------------------------------|---------------------------------|----------------------------|------------------|----------|---------|-------------------|--------------|
| Л/С 0242013137                    |                                 |                            |                  | 1<br>Top | Профиль | Отчет<br>8.04.руб | Выйти        |
|                                   |                                 |                            |                  | T ON     |         |                   |              |
| Лицевой сч                        | ет:                             |                            |                  |          |         |                   |              |
| Номер                             | 0242013137                      |                            |                  |          |         |                   |              |
| Баланс                            | 8,04 руб.                       |                            |                  |          |         |                   |              |
|                                   |                                 |                            |                  |          |         |                   |              |
| Владелец:                         |                                 |                            |                  |          |         |                   |              |
| Имя                               | Иванов Иван Иванович            |                            |                  |          |         |                   |              |
| Обр. учрежден                     | <b>ние</b> Школа №24            | указываем ад               | црес электрон    | HON      | почты,  |                   |              |

(если забудете пароль, то можно

восстановить через почту)

### ПРОФИЛЬ УЧАЩЕГОСЯ

Класс 03Б

Не указана (изменить...)

Класс

Эл. почта

Изменить пароль...

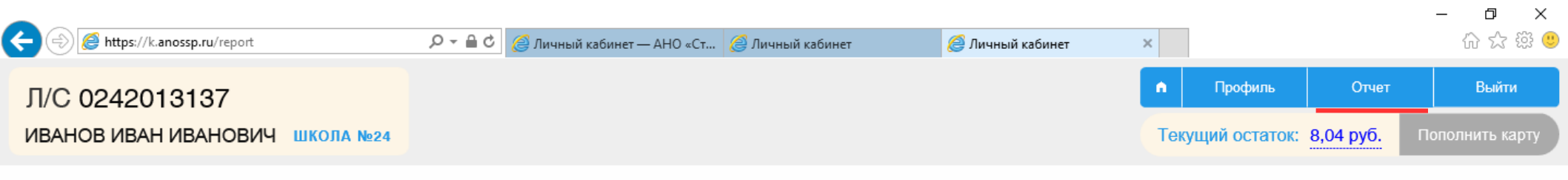

| Отчет по лицевому счету     |                                  |              |      |                      |    |     |      |    |    |
|-----------------------------|----------------------------------|--------------|------|----------------------|----|-----|------|----|----|
| Выбранный период:           | c <u>16.01.2018</u>              | по           | 16.0 | 3.2 <mark>0</mark> 1 | 8  |     |      |    |    |
|                             | За последние: два дня, две недел |              |      | M                    | AP | ' 2 | 2018 | ,  | 0  |
| Включить детализацию чеков: | В чеках будут показан            | ны заказанны | Пн   | Вт                   | Ср | Чт  | Пт   | C6 | Вс |
|                             |                                  |              |      | 1                    | 2  | 3   | 4    | 5  | 6  |
|                             | Получить отчет                   |              | 7    | 8                    | 9  | 10  | 11   | 12 | 13 |
|                             |                                  |              | 14   | 15                   | 16 | 17  | 18   | 19 | 20 |
|                             |                                  |              | 21   | 22                   | 23 | 24  | 25   | 26 | 27 |
|                             |                                  |              | 28   | 29                   | 30 | 31  |      |    |    |
|                             |                                  | l            |      |                      |    |     |      |    |    |

- Задаем период по датам
- Включаем детализацию чеков
- Нажимаем кнопку «Получить отчёт»
- Далее происходит формирование отчёта

## ФОРМИРОВАНИЕ ОТЧЁТА, ЗАДАЁМ ПЕРИОД

| ← 🛞 🙋 https://k.anossp.ru/report | 5 <b>≜</b> - Q | <i>ё</i> Личный кабинет — АНО «Ст | <i> Л</i> ичный кабинет | <i> Л</i> ичный кабинет | ×   |               |           | - □ ×<br>☆☆戀ಅ   |
|----------------------------------|----------------|-----------------------------------|-------------------------|-------------------------|-----|---------------|-----------|-----------------|
| Л/С 0242013137                   |                |                                   |                         |                         | n   | Профиль       | Отчет     | Выйти           |
| ИВАНОВ ИВАН ИВАНОВИЧ ШКОЛА №24   |                |                                   |                         |                         | Тек | ущий остаток: | 8,04 руб. | Пополнить карту |
|                                  |                |                                   |                         |                         |     |               |           |                 |

| Отчет по лицевому счету     |                                                                                                    |  |  |  |  |  |
|-----------------------------|----------------------------------------------------------------------------------------------------|--|--|--|--|--|
| Выбранный период:           | с <u>14.03.2018</u> по <u>16.03.2018</u><br>За последние: <u>два дня</u> , <u>две недели</u> , <u>30 дней</u> |  |  |  |  |  |
| Включить детализацию чеков: |                                                                                                    |  |  |  |  |  |
| Гюлучить отчет              |                                                                                                    |  |  |  |  |  |

## ПОСТРОЕНИЕ ОТЧЁТА

#### - ⊡ × ୷☆戀ಅ

#### Отчет по лицевому счету

×

#### за период с 16.01.2018 по 16.03.2018

#### Иванов Иван Иванович, Школа №24

| Лицевой счет:      | 0242013137  |  |  |  |
|--------------------|-------------|--|--|--|
| Остаток на начало: | 677,66 руб. |  |  |  |
| Остаток на конец:  | 8,04 руб.   |  |  |  |

| Дата       | Наименование                                                                                                    |                                                                  | Списано    | Зачислено |
|------------|----------------------------------------------------------------------------------------------------|------------------------------------------------------------------|------------|-----------|
| 18.01.2018 | Табель<br>Завтрак младшая школа<br>Ежедневное полное меню 1-4 кл.(род+дотация)                                                                                                   |                                                                  | 49,61 руб. |           |
| 18.01.2018 | Чек №24-001983:<br>Пицца 125 г                                                                                                    | 34,50 руб.                                                       | 34,50 руб. |           |
| 19.01.2018 | Табель<br>Завтрак младшая школа<br>Ежедневное полное меню 1-4 кл.(род+дотация)                                                                                                   |                                                                  | 49,61 руб. | k         |
| 20.01.2018 | Табель<br>Завтрак младшая школа<br>Ежедневное полное меню 1-4 кп.(род+дотация)                                                                                                   |                                                                  | 49,61 руб. |           |
| 20.01.2018 | Чек №24-002620:<br>Каша гречневая рассыпчатая 150 г<br>Котлета рубленная из филе курицы, 100 г<br>Салат из белокачанной капусты, 100г<br>Пицца 125 г<br>Сок в ассортименте 200 г | 8,30 руб.<br>23,85 руб.<br>5,43 руб.<br>34,50 руб.<br>13,20 руб. | 85,28 руб. |           |

## И СФОРМИРОВАННЫЙ ОТЧЁТ ГОТОВ!!!

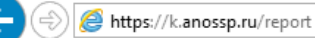

| , <b>0 - ≙</b> | 🖒 <i>i</i> Личный кабинет — АНО «Ст 🧔 Личный кабин                                                                                                    | ет Х                                                              |            |
|----------------|----------------------------------------------------------------------------------------------------|-------------------------------------------------------------------|------------|
|                | Каша гречневая рассыпчатая 150 г                                                                                                    | <i>8,30 ру</i> о.                                                 |            |
|                | Котлета рубленная из филе курицы, 100 г                                                                                                    | 23,85 руб.                                                        |            |
|                | Пицца 125 г                                                                                                    | 34,50 руб.                                                        |            |
|                | Сок в ассортименте 200 г                                                                                                    | 13,20 руб.                                                        |            |
| 14.03.2018     | Табель<br>Завтрак младшая школа<br>Ежедневное полное меню 1-4 кл.(род+дотация)                                                                                                |                                                                   | 49,61 руб. |
| 14.03.2018     | Чек №24-014918:<br>Макароны отварные 150 г<br>Котлета рубленная из филе курицы, 100 г<br>Салат из кеашеной капусты 100г<br>Пицца 125 г<br>Сок в ассортименте 200 г            | 4,73 руб.<br>23,85 руб.<br>10,05 руб.<br>34,50 руб.<br>13,20 руб. | 86,33 pyō. |
| 14.03.2018     | Чек №24-015043:<br>Пицца 125 г<br>Рис отварной 150 г<br>Сосиска отварная 50 г                                                                                                 | 34,50 руб.<br>7,13 руб.<br>14,54 руб.                             | 56,17 руб. |
| 15.03.2018     | Табель<br>Завтрак младшая школа<br>Ежедневное полное меню 1-4 кл.(род+дотация)                                                                                                |                                                                   | 49,61 руб. |
| 15.03.2018     | Чек №24-015183:<br>Каша гречневая рассыпчатая 150 г<br>Котлета рубленная из филе курицы, 100 г<br>Пицца 125 г<br>Булочка ванильная с изюмом 110 г<br>Сок в ассортименте 200 г | 8,30 руб.<br>23,85 руб.<br>34,50 руб.<br>16,50 руб.<br>13,20 руб. | 96,35 pyō. |
| 16.03.2018     | Чек №24-015584:<br>Салат из кеашеной капусты 100г<br>Котлета рубленная из филе курицы, 100 г                                                                                  | 10,05 руб.<br>23,85 руб.                                          | 33,90 руб. |

 $\times$ 

슈 슜 않 🙂

ПРОДОЛЖЕНИЕ ГОТОВОГО ОТЧЁТА

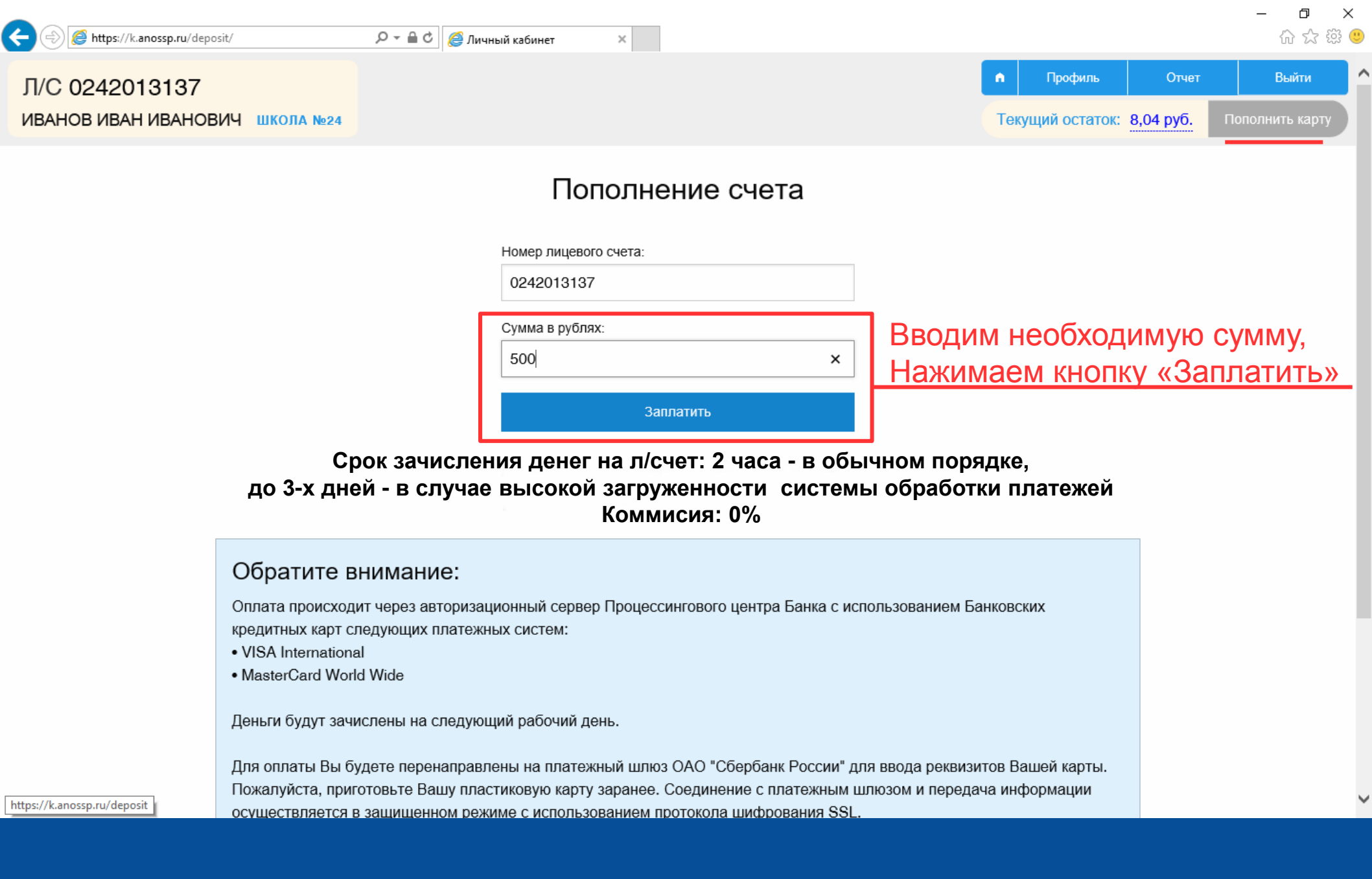

## ОКНО ПОПОЛНЕНИЯ ЛИЦЕВОГО СЧЁТА

| https://securepayments.sberbank.ru/payment/ D C CoepGank CoepGank CoepGank    | -Сейчас мы перешли на внешнюю страницу<br>Сбербанка<br>-Для оплаты лицевого счета вводятся<br>данные с Вашей банковской карты<br>-Сбербанк поддерживает банковские карты:<br>Visa, Master Card, Maestro |
|-------------------------------------------------------------------------------|----------------------------------------------------------------------------------------------------|
|                                                                               | До окончания сессии осталось: 0:19:37                                                                                                    |
| Номер карты 00<br>Действительна до М<br>Имя держателя карты И<br>СVC2/CVV2 ** | 000 0000 0000<br>IM / ГГ<br>МЯ ФАМИЛИЯ ЛАТИНИЦЕЙ<br>к* 2                                                                                                    |
| От                                                                            | править уведомление на email                                                                                                    |
|                                                                               | Оплатить                                                                                                    |
| Иастоящий сайт поддерживает 256-битное шифрование. Конфиде                    | ISA Verified by MasterCard. PCP DSS<br>VISA SecureCode.                                                                                                    |
| ПАО "Сбербанк России". Введенная информация не будет предс                    | оставлена третьим лицам за исключением случаев, предусмотренных                                                                                                    |

### ПЕРЕХОД НА ВНЕШНЮЮ СТРАНИЦУ СБЕРБАНКА, ДЛЯ ДАЛЬНЕЙШЕЙ ОПЛАТЫ

Спасибо за внимание!

http://www.sochi.edu.ru/

Тумасян Вероника Гарриевна 8-862-264-72-24 TumasyanVG@edu.sochi.ru